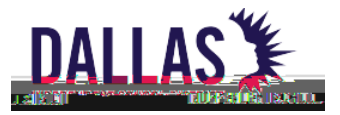

## How to Print an Activity Fund Balance Report (Summary)

The Activity Fund Balance Summary Report displays all accounts related to Activity Funds and must be displayed in a common area, so all campus Sponsors are able to view at any time.

Log into Oracle using your User ID and Password

- 1. Navigate toyour Purchaing/Requisitioner XXXfolder (select)
- 2. Navigate to the bottom of that list the Reportsfolder and (select)

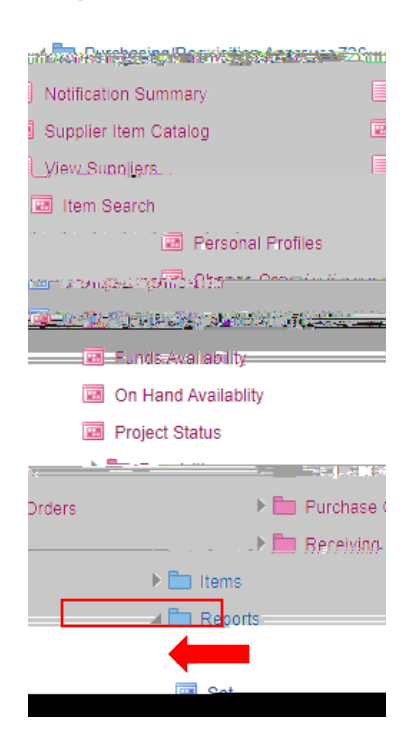

a. Select Run

FINANCE AND ACCOUNTING SUPPORT TO CAMPUSES

9400 N. CENTRAL EXPRESSWAY | DALLAS, TEXAS 75231 | 972.925.3700 | WWW.DALLASISD.ORG

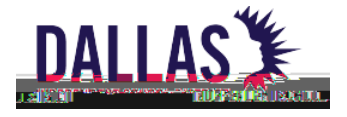

Select the report that reads (DISD ACTIVITY FUND BALANCE REPORT (SUMMARY)

Then "OK" When the Parametebox opens enter the following:

- 1. **Period From =** Aug-23 for July Report
- 2. **Period To =** Aug-23 for July Report
- 3. Fund = CAF for 461 or SAF for 865
- 4. **Object = CSAF** (

FINANCE AND ACCOUNTING SUPPORT TO CAMPUSES

9400 N. CENTRAL EXPRESSWAY | DALLAS, TEXAS 75231 | 972.925.3700 | WWW.DALLASISD.ORG

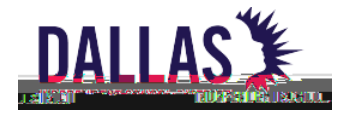

| Tex Regise                                        | ° <del>or</del> , U. I. | an <u>na a a</u> ta ang ang ang ang ang ang ang ang ang an | i=an manipulation in a  |                  | ·, ·. • •             |                           |  |
|---------------------------------------------------|-------------------------|------------------------------------------------------------|-------------------------|------------------|-----------------------|---------------------------|--|
|                                                   |                         | Copy Single Request                                        | Copy Reguest Set        |                  | E.Avita               | 🗖 Arita Rairash (0) 🖄     |  |
| (2are)                                            | dî.                     |                                                            |                         |                  | Request               | (D)                       |  |
| າ<br>ເມິງໃຫຼ່ <mark>ມ</mark> ກອດອາ <mark>ປ</mark> | າ] ≙ຟຊຊາ ∩∙⊑            | non-                                                       |                         | ත්තක්කේ ,        | hanannegal            | North Street              |  |
| 311 Completed                                     | Normal                  | SARPLOSE/SAPPLOUT                                          | aeso                    | 6330815- · 🛛     | 0ISD Send Emai        | 66.                       |  |
| 311 Completed                                     | Normal                  | . 56330811; SAPPLOSE                                       | /SAPP 6                 | 6330813          | DISD Copy File        | 663                       |  |
| owners, Councility I.                             | Manakara.               | Anasan <del>a na na</del> nasana                           | <u>รรถคามสายสายสา</u> ย | \$230 <u>911</u> | NSPASSON OF           | nty Salary                |  |
| /2022, %199, %                                    | 66330663                | 100A - DISD General Le                                     | edge                    | Completed        | Normal                | 602492, 08                |  |
|                                                   | 66330648                | DISD Budget Transfers                                      | Fur                     | Completed        | Normal                | 199, 726                  |  |
| an ban ban                                        |                         |                                                            |                         | 2.28 N 8.0       | 1                     | ns <mark>P</mark> illanaa |  |
| 06ñ                                               | 63 <u>29915 DUS</u> E   | ) - Timeciock Detail Re                                    | Compl                   | eted. hind       | u <mark>al 122</mark> | _20388N                   |  |
|                                                   | W House                 |                                                            |                         |                  |                       | NAR DE TRA                |  |
|                                                   |                         |                                                            |                         |                  |                       |                           |  |
|                                                   |                         |                                                            |                         |                  |                       |                           |  |
| erun Request                                      | View Out                | put                                                        | Hold Request            |                  | View Details          |                           |  |
|                                                   |                         |                                                            |                         |                  |                       |                           |  |
| the second                                        | a second                |                                                            | 2 <sup>1</sup> maiss    |                  | ிற்றா 'கூக            | AND THE                   |  |
| 1.1                                               |                         |                                                            | / <u>x</u>              | -                |                       | -                         |  |

## Click the refresh button until the status reads complete.

iv. Upon Completion CLICK<sup>\*</sup>View Output" and print landscape. Save to your Monthly Reconciliation Folder on your desktop.

This report will need to be signed your Administratorprior to uploading into Laserfiche.

## FINANCE AND ACCOUNTING SUPPORT TO CAMPUSES

9400 N. CENTRAL EXPRESSWAY | DALLAS, TEXAS 75231 | 972.925.3700 | WWW.DALLASISD.ORG